## Инструкция по установке драйвера для Windows 8

Шаг 0. Распакуйте скачанный <u>архив с драйверами</u> (ELM327\_USB\_DRIVERS\_WIN8.zip) в любое место на диске.

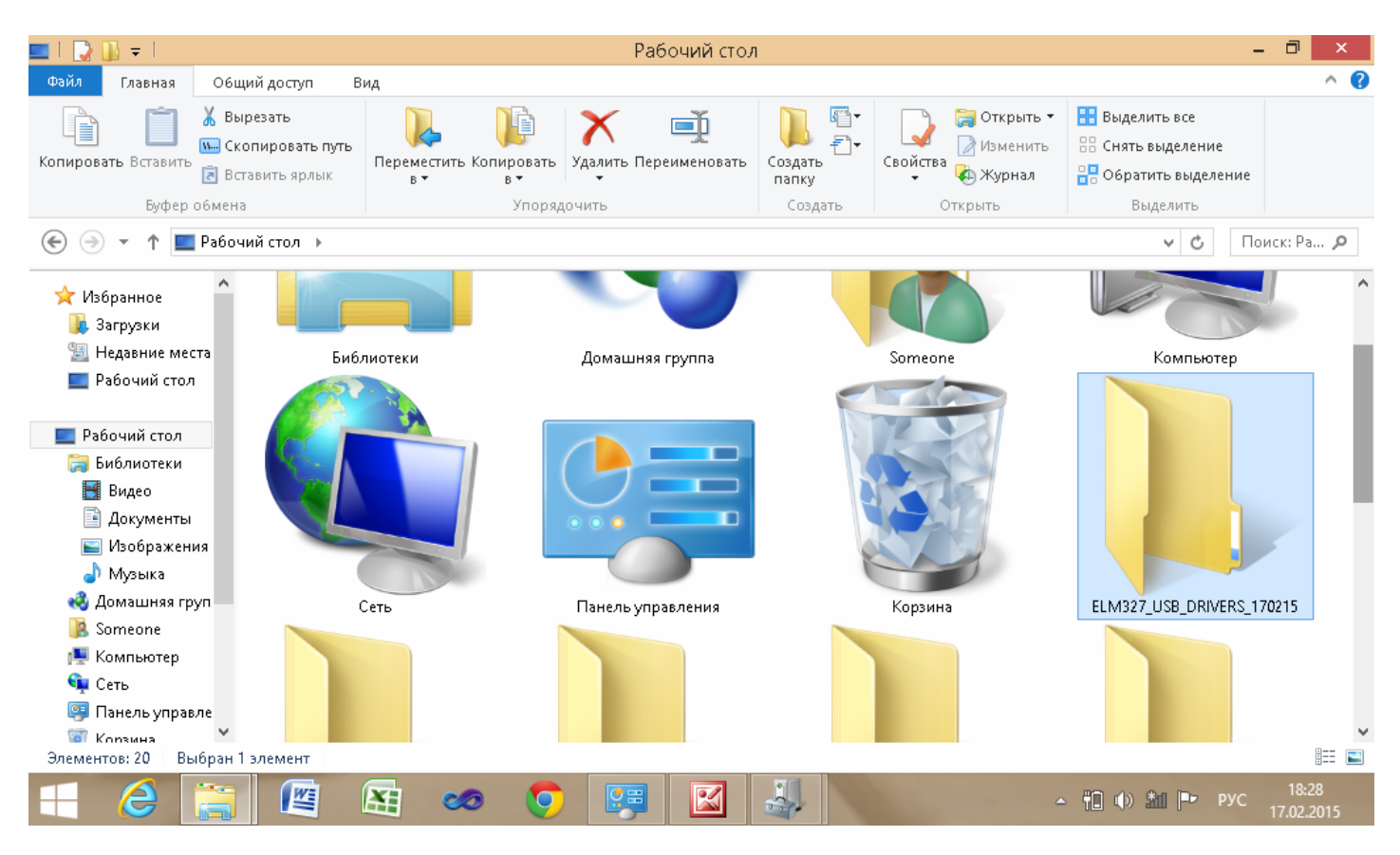

Шаг 1. Откройте «Диспетчер устройств» в «Панели управления».

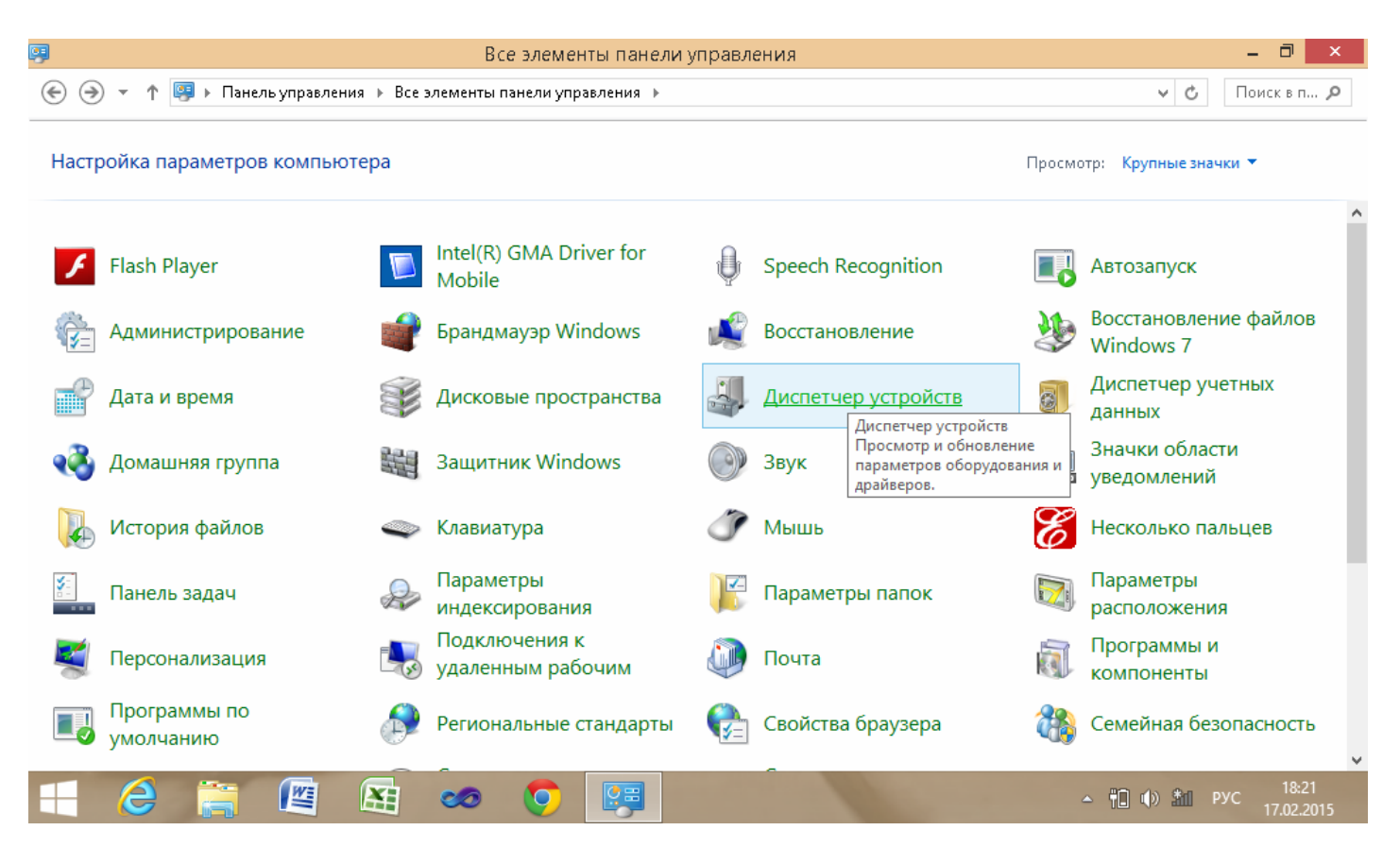

Шаг 2. Найдите в списке нужное устройство (USB-Serial Controller). Щелкнув по нему правой кнопкой мыши, войдите в меню «Свойства».

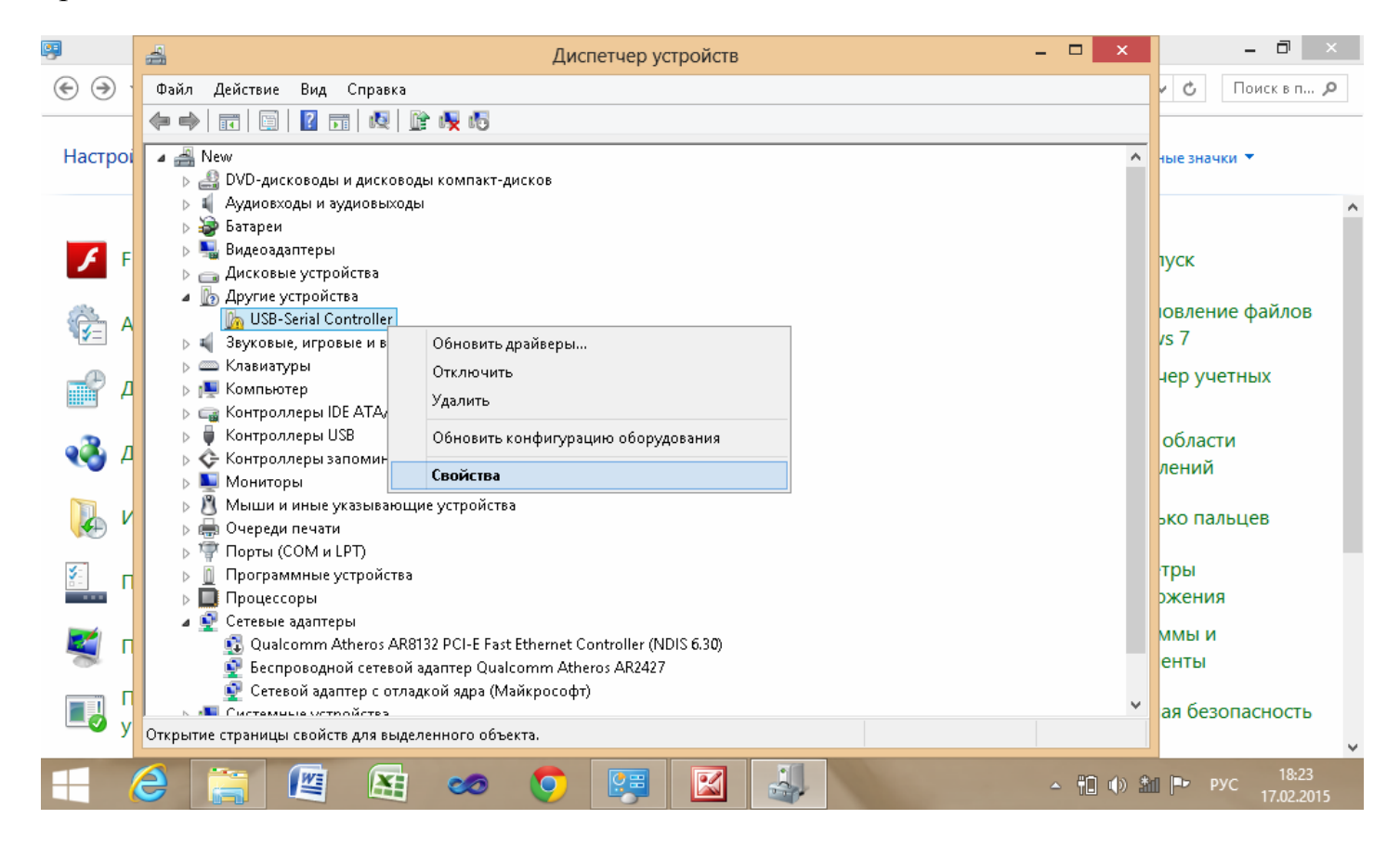

## Шаг 3. Во вкладке «Общие» войдите в пункт «Обновить драйвер».

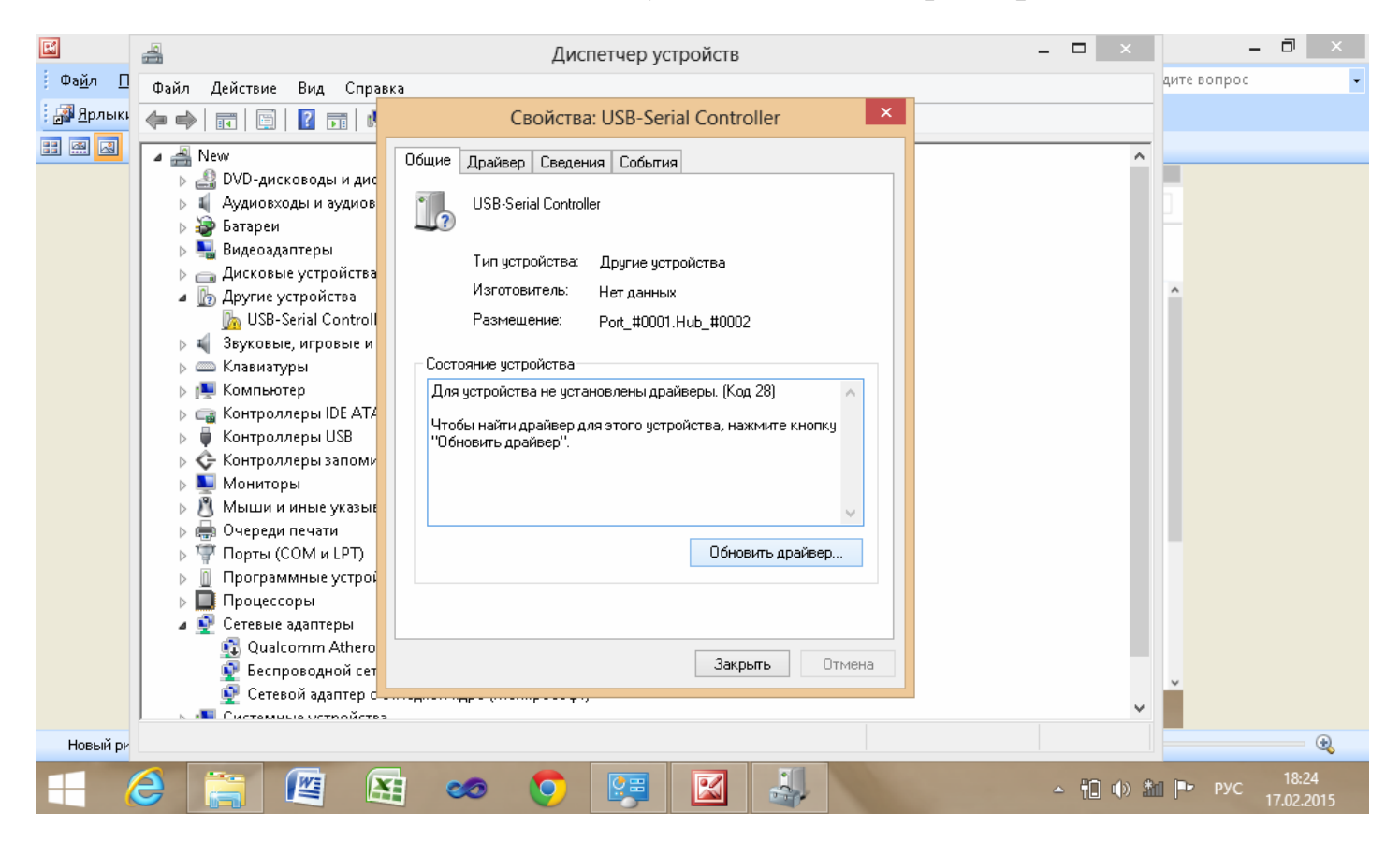

## Шаг 4. Выберите пункт «Поиск и установка драйвера вручную»

| 9                       | A Contraction                                                                                                    | Диспетчер устройств                                                                                                    | - 🗆 ×     | - 0 ×                                                             |
|-------------------------|----------------------------------------------------------------------------------------------------|----------------------------------------------------------------------------------------------------|-----------|-------------------------------------------------------------------|
| € € ·                   | Файл Действие                                                                                                    | Вид Справка                                                                                                    |           | 🖌 🖒 Поиск в п 🔎                                                   |
| Настроі                 |                                                                                                    | Обновление драйверов - USB-Serial Controller Как вы хотите провести поиск драйверов для устройств?                                                                                                    | ^         | ные значки 🔻                                                      |
| ✓ Г № А № А № А № А № А | <ul> <li>▷</li> <li>⇒</li> <li>⇒</li> <li>⇒</li> <li>⇒</li> <li>↓</li> <li>⇒</li> <li>↓</li> <li>⇒</li> <li>↓</li> <li>↓</li></ul> | <ul> <li>Автоматический поиск обновленных драйверов<br/>Windows будет вести поиск последних версий драйверов для устройства на<br/>этом компьютере и в Интернете, если пользователь не отключил эту<br/>функцию в параметрах установки устройства.</li> <li>Выполнить поиск драйверов на этом компьютере<br/>Поиск и установка драйверов вручную.</li> </ul> |           | туск<br>овление файлов<br>/s 7<br>чер учетных<br>области<br>лений |
| V 💫                     | ⊳ 🖑 M<br>⊳ 🖶 O                                                                                                    |                                                                                                    |           | ∍ко пальцев                                                       |
| <u>.</u> П              |                                                                                                    |                                                                                                    |           | тры<br>эжения                                                     |
| 🥰 п                     |                                                                                                    | Отмена                                                                                                    |           | ммы и<br>енты                                                     |
| ЩJ у                    | Систами                                                                                                    |                                                                                                    | ~         | ая безопасность                                                   |
|                         | é 📋 I                                                                                                    | 🖭 😖 🧔 🐺 🔛 🛃                                                                                                    | - 11 () ± | 18:24<br>РУС 17.02.2015                                           |

Шаг 5. Выберите папку ELM327\_USB\_DRIVERS\_170215/CP210x\_VCP\_Windows/FTDI USB Driver/PL2303\_Prolific/**pl2303ah\_win8.** Из пути, по которому Вы распаковали архив в шаге 0 и нажмите «**ОК**».

| E                          |                 |            |                   |                  |                   |                     | 1        | Micros                  | oft Off          | fice Pict  | ure Mana | ger    |       |          |     |              |                  | -        | ī                    | ×           |   |
|----------------------------|-----------------|------------|-------------------|------------------|-------------------|---------------------|----------|-------------------------|------------------|------------|----------|--------|-------|----------|-----|--------------|------------------|----------|----------------------|-------------|---|
| Фа <u>й</u> л <u>П</u> ран | вка <u>В</u> и, | ч <u>Е</u> | исунок            | С <u>е</u> рвис  | <u>С</u> прав     | вка                 |          |                         |                  |            |          |        |       |          |     |              | Введит           | е вопрос |                      |             | - |
|                            | 🛃 🖨             | 10         |                   |                  |                   |                     |          |                         |                  |            |          |        |       | )        | ×   |              |                  |          |                      |             |   |
| == 📖 🔜                     |                 |            |                   | Обнов            | ление             | . лрайв             | еров - І | JSB-Se                  | erial Co         | ontrolle   | r        |        |       |          |     |              |                  |          |                      |             |   |
|                            |                 | -          | •                 |                  |                   |                     |          |                         |                  |            |          |        |       |          | - 6 | 5 ×          |                  |          |                      |             |   |
|                            |                 |            | Поиск драйверов н |                  | ов на             | Обзор папок         |          |                         |                  |            |          |        |       |          |     |              |                  |          |                      |             |   |
|                            | Кі              |            |                   |                  |                   | Выбери              | те папку | , со <mark>де</mark> р» | жащую др         | айверы для | я этого  |        |       | 1        | ние |              |                  |          |                      |             |   |
|                            |                 |            | Ис                | кать драй        | веры в            | следую              | 000руда  | Joanna.                 |                  |            |          |        |       |          |     |              |                  |          |                      |             |   |
| (                          |                 | 0          | F                 | \ser2pl.inf      | f_amd6            | 4_neutra            | ⊳ 📬      | Сеть                    |                  |            |          | ^      |       |          |     | Поиск        | Ра <b>,</b> Р    |          |                      |             |   |
|                            |                 |            | ~                 | Включая          | вложе             | нные па             |          | ELM327                  | LUSB_D           | RIVERS_1   | 70215    |        |       |          |     |              | ^                |          |                      |             |   |
|                            |                 |            |                   |                  |                   |                     |          | FTDI I                  | USB Driv         | /er        |          |        |       |          | Ē   | мотер        |                  |          |                      |             |   |
|                            |                 |            |                   |                  |                   |                     | 4        | DL230                   | )3_Prolif        | ïc         |          |        |       |          |     |              |                  |          |                      |             |   |
|                            |                 |            |                   |                  |                   |                     |          | 🍌 pl23<br>ഗാനായിന       | 3 <b>0</b> 3ah_w | vin8       |          |        |       |          |     |              |                  |          |                      |             |   |
|                            |                 |            |                   | 🕨 Выбр           | рать д            | црайве              |          | romen                   |                  |            |          | ÷      |       |          |     |              |                  |          |                      |             |   |
|                            |                 |            |                   | В этом<br>устроі | и списк<br>йством | е переч<br>, а такж | Папка:   | pl230                   | 03ah_wir         | 18         |          |        | м     |          |     |              |                  |          |                      |             |   |
|                            |                 |            |                   |                  |                   |                     |          |                         |                  | 0          | к        | Отмена |       |          | 4   | RIVERS_17021 | s                |          |                      |             |   |
|                            |                 |            |                   |                  |                   |                     |          |                         |                  |            |          |        |       |          |     |              |                  |          |                      |             |   |
|                            |                 |            |                   |                  |                   |                     |          |                         |                  |            |          |        |       |          |     |              |                  |          |                      |             |   |
|                            |                 |            |                   |                  |                   |                     |          |                         |                  |            |          | Дале   | e     | Отмена   |     |              | ¥<br>#= ==       |          |                      |             |   |
|                            |                 | E          | 2                 |                  | M                 | X                   |          | 9                       | <b>9</b> 8       |            | -        |        |       | - 🏥 🕪 🕯  | a P | РУС 17       | 18:28<br>02.2015 |          |                      |             |   |
| Новый рисун                | юк (4)          |            |                   |                  |                   |                     |          |                         |                  | < ▶        |          |        | Масшт | таб: 🧠 — |     |              | U                |          |                      | •           |   |
|                            |                 |            |                   |                  | 4                 | 0                   | 0        |                         | <b>7</b>         |            | 4        |        |       |          | 4   | - 10 (       | ) 🟦 📔            | ▶ РУС    | 18:<br>17.0 <u>2</u> | 29<br>.2015 |   |

Шаг 6. Нажмите «Далее».

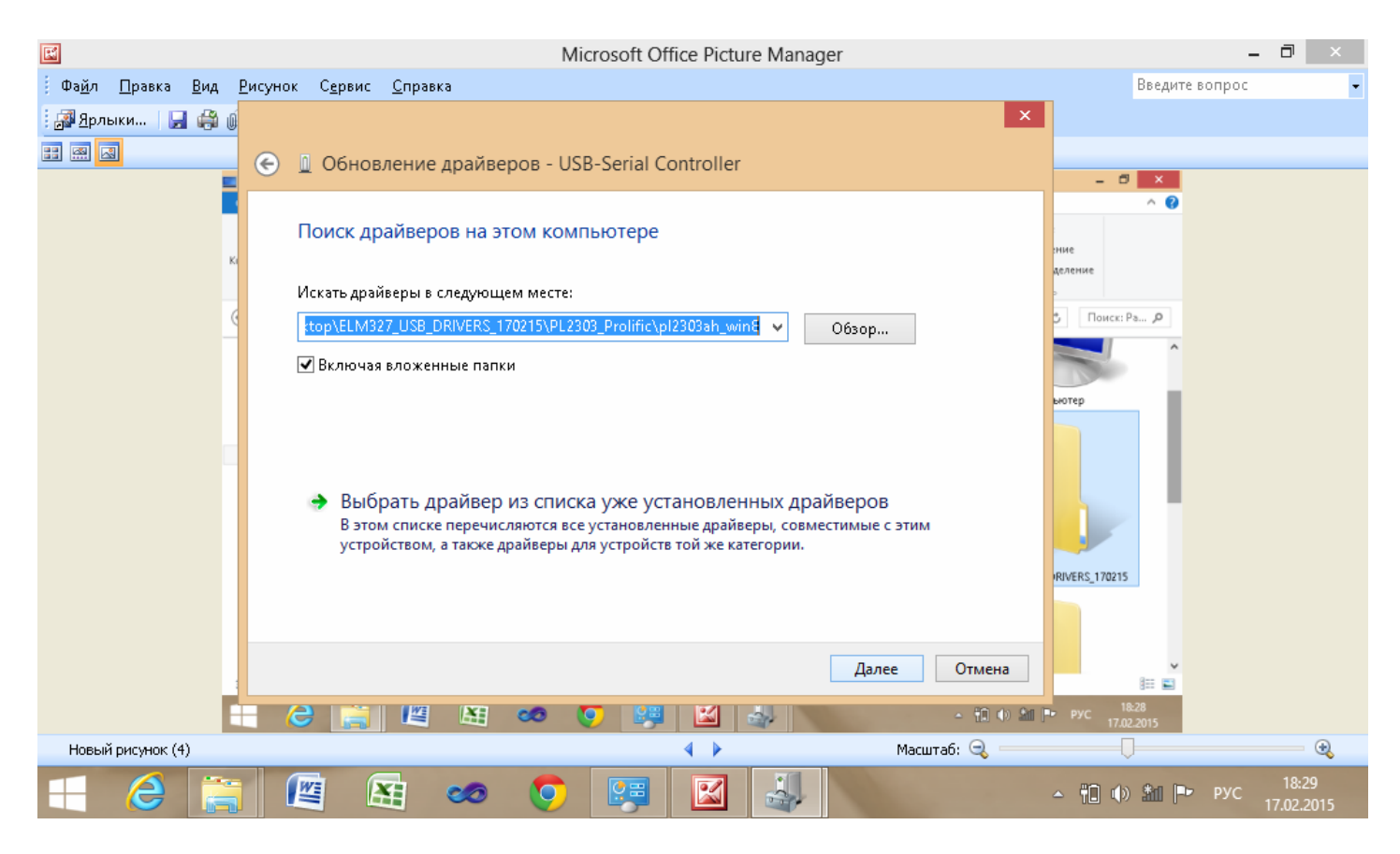

Шаг 6. При появлении окна предупреждения, игнорируйте его и нажмите «Все равно установить этот драйвер».

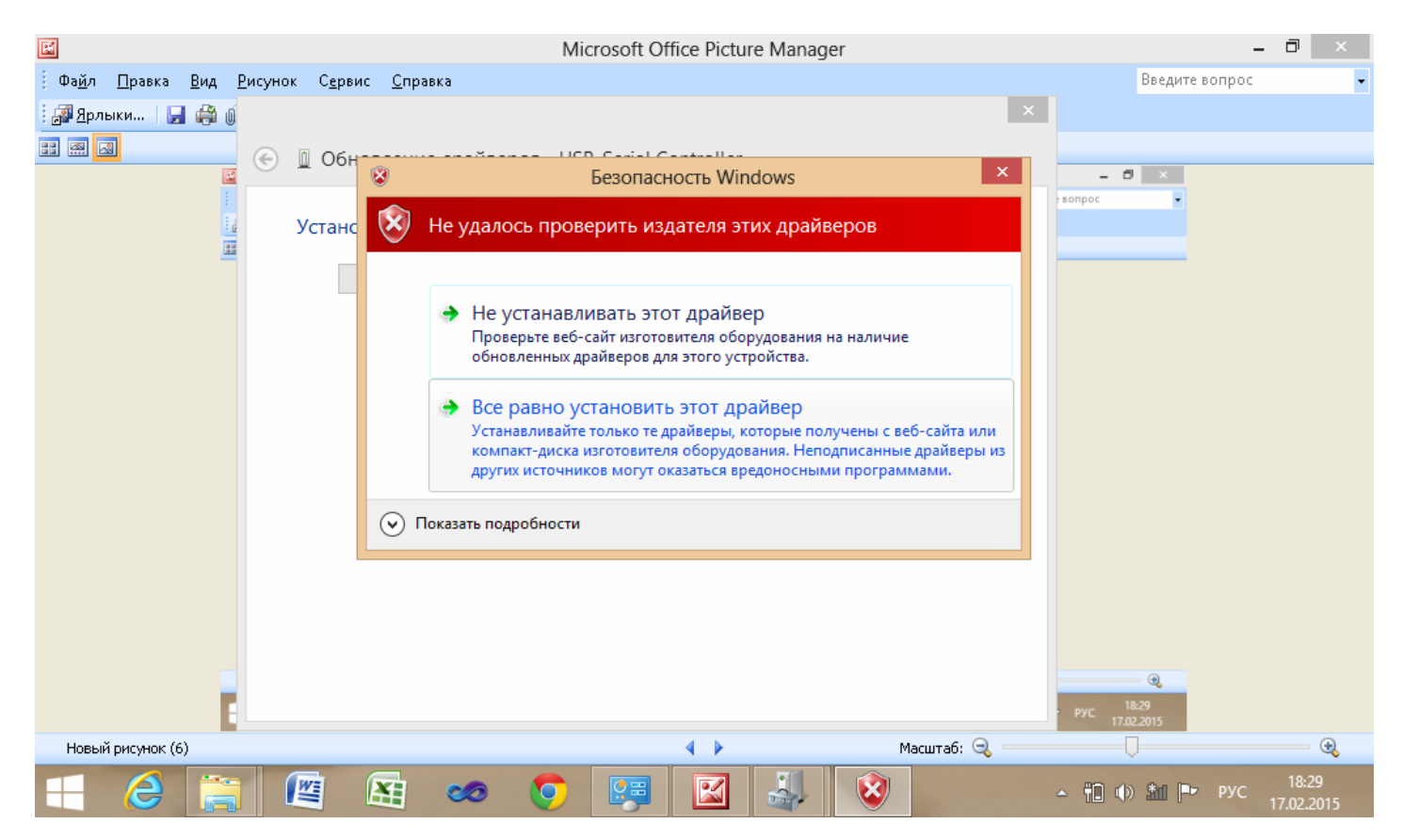

Шаг 7. Конец установки драйвера. В случае успешной установки на экране отобразиться такое окно:

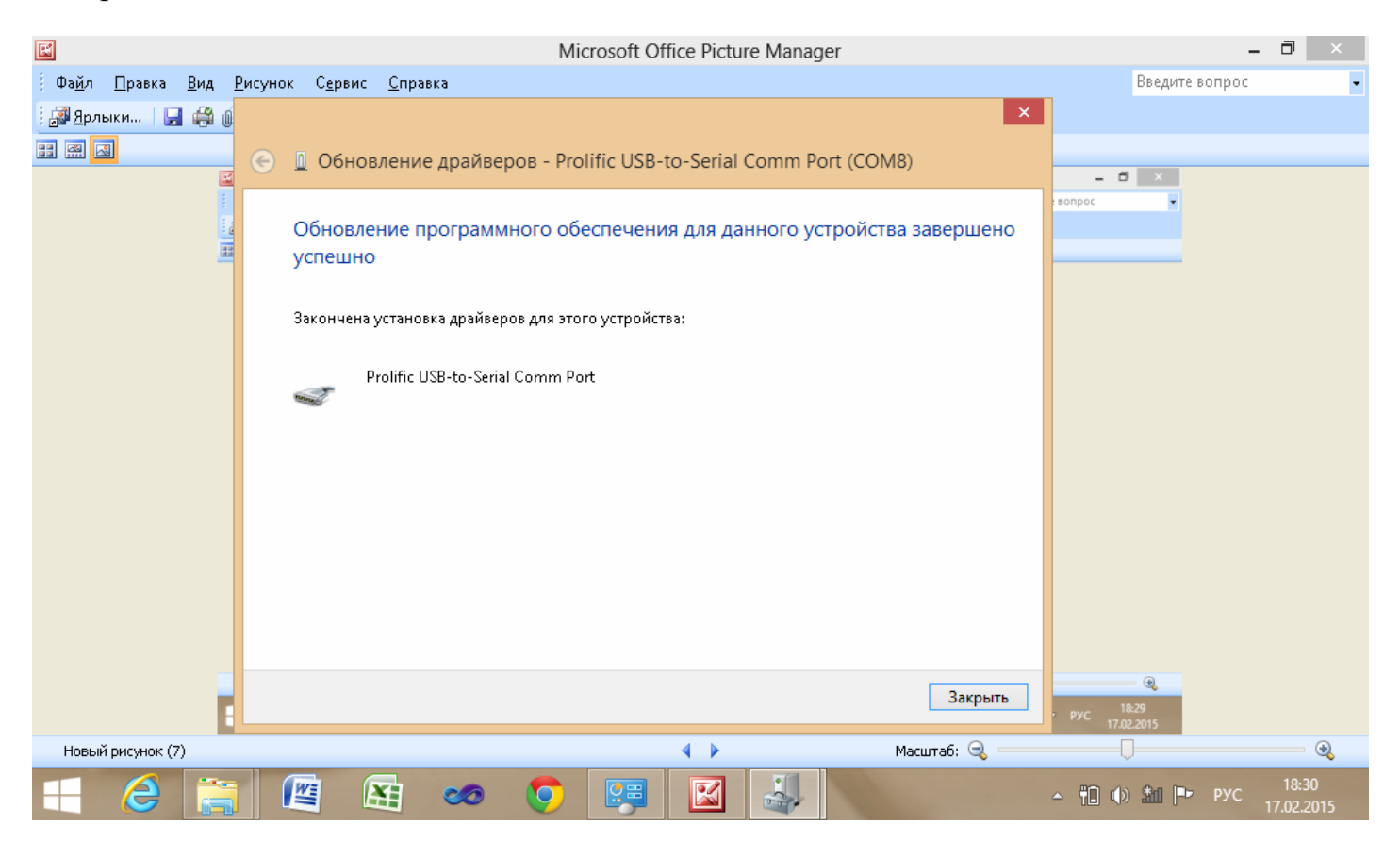